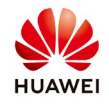

# Set Q-U and P-U through FusionSolar APP

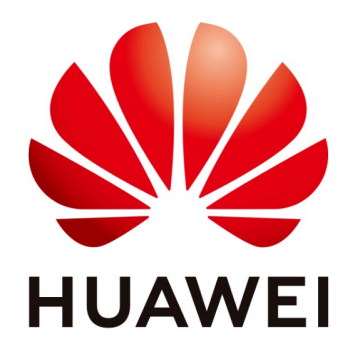

## Huawei Technologies Co. Ltd.

| Version | Created by       | Date       | Remarks |
|---------|------------------|------------|---------|
| 01      | Huawei e84081311 | 01.02.2022 | Q-U/P-U |

The information in this document may contain predictive statements including, without limitation, statements regarding the future financial and operating results, future product portfolio, new technology, etc. There are a number of factors that could cause actual results and developments to differ materially from those expressed or implied in the predictive statements. Therefore, such information is provided for reference purpose only and constitutes neither an offer nor an acceptance. Huawei may change the information at any time without notice.

This document describes how to set the Q-U and P-U curve on the Huawei inverters with FusionSolar APP.

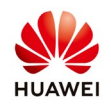

## 1. Connect on the inverter WiFi

Disable the data mobile from your phone and enable the WiFi. Choose form your WiFi list the SUN2000L-.....SN and connect with the default password **Changeme** 

|              | <b>▲ 📚 💥 📶</b> 67%                                      | 02:34 | × 🖌 66% 🗖 02:35                                                                                                    |
|--------------|---------------------------------------------------------|-------|----------------------------------------------------------------------------------------------------|
| ←            | Wi-Fi                                                   | 0     | < ₩: F: <b>9</b>                                                                                                    |
|              |                                                         |       | SUN2000L-210107380310HA000045                                                                                                    |
|              | On                                                      |       | Password                                                                                                    |
|              |                                                         | ו     |                                                                                                    |
| <b>(</b> [t- | SUN2000L-210107380310HA000045<br>Connected, no internet | ô     | Show password                                                                                                    |
|              |                                                         | ,     |                                                                                                    |
|              | AP-00:25:92:5d:5c:dd<br>Saved                           | Ô     | CANCEL                                                                                                    |
| ((1-         | Globalworth 2.4Ghz                                      | ê     | 1 2 3 4 5 6 7 8 9 0                                                                                                    |
| ((1:         | Huawei-Employee                                         | Ô     | $ \begin{array}{c c} & & \\ \hline q & w & \hline e & r & t \\ \end{array} \begin{array}{c c} & & \\ \hline t & y \\ \end{array} \begin{array}{c c} & & \\ y & u \\ \end{array} \begin{array}{c c} & & \\ \hline s & o \\ \end{array} \begin{array}{c c} & \\ p \\ \end{array} \end{array} $ |
| (10:         | Huawei-Guest                                            |       | @ # & * - + = ( )<br>a s d f g h j k l                                                                                                    |
|              | wlanaccessv2.0                                          | Ĥ     |                                                                                                    |

## 2. Login on inverter with FusionSolar APP

Open FusionSolar APP on your phone and from the main page choose **Setup-wizard** Select the inverter from the list, if the inverter is not present choose **Connect** and scan the inverter QR code or insert manually the SN of the inverter. Login with the default password **00000a**.

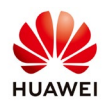

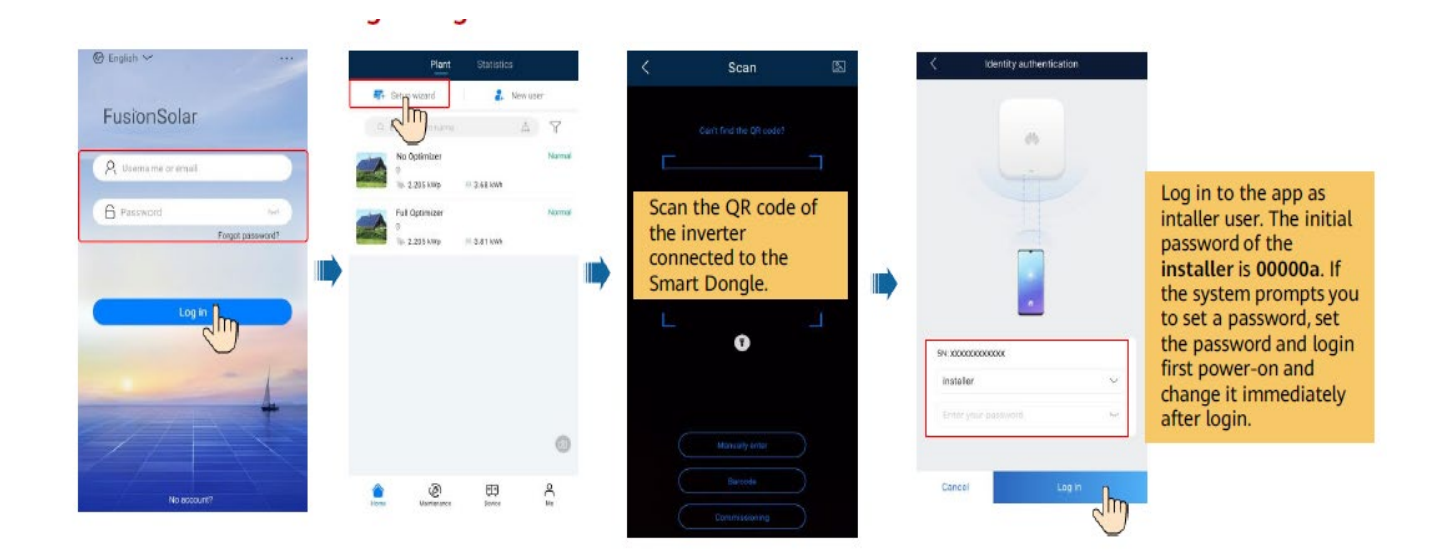

## 3. Set the P-U curve

From the main page select Parameters configuration  $\rightarrow$  Expert  $\rightarrow$  Feature parameters  $\rightarrow$  enable Voltage rise suppression  $\rightarrow$  select Voltage rise suppression P-U curve:

| < SUN200                                       | 00L-4KTL                                          | Emergency call           | 3 <b>6 🔊 🔅 11</b> 9 | 7% 🗖 7:27 pm |
|------------------------------------------------|---------------------------------------------------|--------------------------|---------------------|--------------|
| Communication status<br>WLAN Connection failed | Network management<br>status<br>Connection failed |                          | etection            | Completed    |
| Active power                                   | Energy yield of current day                       | Setting basic parameters | Connect to mgm      | t sys        |
| Monthly Energy Yield                           | Total                                             | Grid code                | Australia-AS4       | 1777_A >     |
| 0.67(kWh)                                      | 255.34 <sub>(kWh)</sub>                           | Voltage level            | 230 V               |              |
| -                                              |                                                   | Grid frequency           | 50 Hz               |              |
| Device information                             | Device maintenance                                | Phone time               | 14-Sep-2020 19:27:  | 26           |
| R                                              |                                                   | Phone time zone          | UTC+10:00           |              |
| Quick settings                                 | ettings Parameter configuration                   | Sync phone time          |                     |              |
|                                                |                                                   |                          |                     |              |
| <u></u>                                        | 包                                                 |                          |                     |              |
| Communication<br>configuration                 | Log management                                    |                          | Next                |              |
|                                                |                                                   | ¢                        | $\bigcirc$          | ā            |

2022-02-01

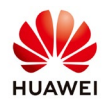

| < Param         | eter configuration Expert |
|-----------------|---------------------------|
|                 | ^                         |
| Grid code       | Australia-AS4777          |
| Voltage level   | 230 V                     |
| Grid frequency  | 50 Hz                     |
| Phone time      | 06-Dec-2019 05:16:27      |
| Phone time zone | UTC+02:00                 |
| Sync phone time |                           |
|                 |                           |
|                 |                           |
|                 |                           |
|                 |                           |
|                 | Submit                    |
|                 | •                         |

Set the Curve points to 2 and set the value U and P/Pn accordingly with the value provided by grid operator and **Submit**:

| < Expert settings                                        | Emergency call                 | 🗔 🛆 📓 🛭 🛜 내 94% 🖥 7:39<br>e rise suppression P-U | 9 pm     |
|----------------------------------------------------------|--------------------------------|--------------------------------------------------|----------|
| Grid Protection parameters Power adjustment Time setting | Curve points                   | curve                                            | lit      |
| *                                                        | 100                            |                                                  |          |
| Heartbeat period at application 30 Min                   | 87.: Curve points<br>75.: U(V) | P/Pn(%)                                          | I        |
| Delay upgrade                                            | 62.! [176.0, 1                 | 500.0] [0.0, 100.0]                              |          |
| LVRT                                                     | 50.1 A 207.0                   | 100.0                                            |          |
|                                                          | 25.0 B 220.0                   | 100.0                                            |          |
| HVRI                                                     | c 253                          | 100.0                                            |          |
| Active islanding protection                              | 0.0 D 260                      | 20.0                                             | <b>S</b> |
| Soft start time after grid failure 400 s                 |                                | Confirm                                          |          |
| Voltage rise suppression                                 |                                |                                                  |          |
| Voltage rise suppression P-U curve $>$                   |                                |                                                  |          |
| Voltage rise suppression Q-U curve                       |                                | Submit                                           |          |
| < ● ■                                                    | ¢                              |                                                  |          |

## **P-U for Australia region:**

#### -Australia A:

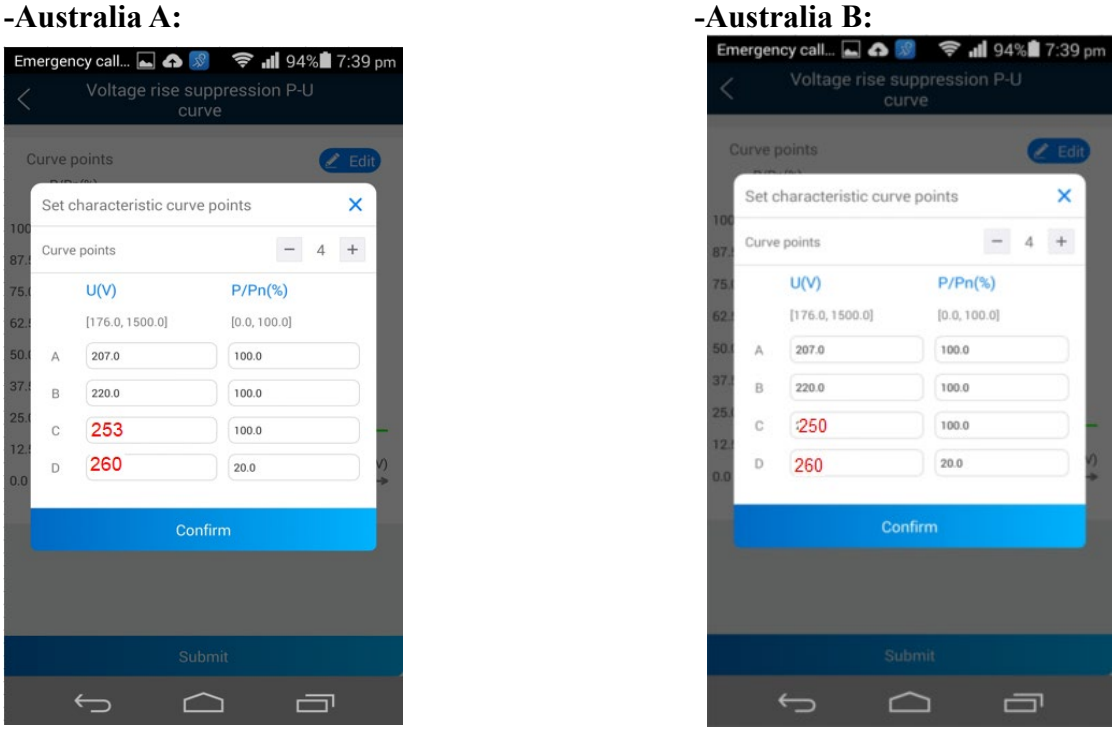

2022-02-01

eu\_inverter\_support@huawei.com

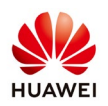

## -Australia C:

| <   | urve  | voitage rise su<br>cui | rve          | Fdit |
|-----|-------|------------------------|--------------|------|
| ľ   | Set o | haracteristic curve    | e points     | ×    |
| DO  | Curve | e points               | -            | 4 +  |
| 5.0 |       | U(V)                   | P/Pn(%)      |      |
| 2.! |       | [176.0, 1500.0]        | [0.0, 100.0] | - 1  |
| D.( | А     | 207.0                  | 100.0        |      |
| 7.3 | в     | 220.0                  | 100.0        |      |
| 5.0 | С     | 253                    | 100.0        |      |
| 0   | D     | 260                    | 20.0         | V)   |
| ł   |       | Cor                    | nfirm        |      |
|     |       |                        |              |      |
|     |       |                        |              |      |
|     |       | Sul                    | bmit         |      |

|      | urve j | points              | (            | 🖉 Edit |
|------|--------|---------------------|--------------|--------|
|      | Set o  | characteristic curv | e points     | ×      |
| 37.1 | Curve  | points              | - 4          | +      |
| 5.1  |        | U(V)                | P/Pn(%)      |        |
| 2.1  |        | [176.0, 1500.0]     | [0.0, 100.0] |        |
| i0.1 | А      | 207.0               | 100.0        |        |
| 7.   | в      | 220.0               | 100.0        |        |
| 5.1  | С      | 242                 | 100.0        |        |
| 2.1  | D      | 250                 | 20.0         | 2      |
|      |        | Cor                 | nfirm        |        |

## 4. Set the Q-U curve

From Expert settings menu  $\rightarrow$  Feature parameters select Voltage rise suppression Q-U curve  $\rightarrow$  set the Curve points to 4 $\rightarrow$  set the value U and Q/S accordingly with the value provided by grid operator and **Submit**:

| < Expert settings                             | Voltage rise suppression Q-U<br>curve |
|-----------------------------------------------|---------------------------------------|
| Grid Protection Prature parameters            | Curve points - 4 +                    |
| Power<br>adjustment Time setting              | U(V) Q/S                              |
| *                                             | 1 207.0 0.44                          |
| Heartbeat period at application 30 Min        | 2 220.0 0.000                         |
| Delay upgrade                                 | 3 \$240 0.000                         |
| LVRT                                          | 4 258 -0.60                           |
| HVRT                                          |                                       |
| Active islanding protection                   |                                       |
| Soft start time after grid failure 400 s      |                                       |
| Voltage rise suppression                      |                                       |
| Voltage rise suppression P-U curve $\qquad >$ |                                       |
| Voltage rise suppression Q-U curve            | Submit                                |
| • • •                                         | • • •                                 |

Q-U for Australia region:

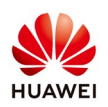

## -Australia A:

| Voltage rise suppression Q-U<br>curve |               |                |
|---------------------------------------|---------------|----------------|
| Curve points - 4 +                    |               |                |
|                                       | U(V)          | Q/S            |
|                                       | [184.0~312.8] | [-0.600~0.600] |
| 1                                     | 207           | 0.44           |
| 2                                     | 220           | 0.000          |
| 3                                     | 240           | 0.000          |
| 4                                     | 258           | -0.60          |

## -Australia B:

| Voltage rise suppression Q-U<br>curve |               |                |   |
|---------------------------------------|---------------|----------------|---|
| Curve points                          |               | - 4            | + |
|                                       | U(V)          | Q/S            |   |
|                                       | [184.0~312.8] | [-0.600~0.600] |   |
| 1                                     | 205           | (0.30)         |   |
| 2                                     | 220           | 0.000          |   |
| 3                                     | 235           | 0.000          |   |
| 4                                     | 255           | 0.40           |   |
|                                       |               |                |   |

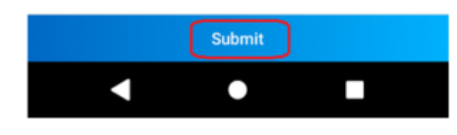

#### -Australia C:

| < Voltage rise suppression Q-U curve |               |            |      |
|--------------------------------------|---------------|------------|------|
| Cur                                  | ve points     | -          | 4 +  |
|                                      | U(V)          | Q/S        |      |
|                                      | [184.0-312.8] | [-0.600~0. | 600] |
| 1                                    | 215           | (0.44:     |      |
| 2                                    | 230           | 0.000      |      |
| 3                                    | 2240          | 0.000      |      |
| 4                                    | 255           | 0.60       |      |
|                                      |               |            |      |

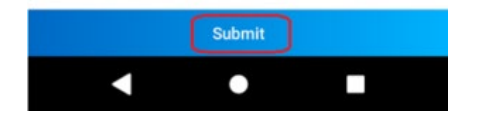

| NZ:  |                                       |                |  |  |
|------|---------------------------------------|----------------|--|--|
| <    | Voltage rise suppression Q-U<br>curve |                |  |  |
| Curv | ve points                             | - 4 +          |  |  |
|      | U(V)                                  | Q/S            |  |  |
|      | [184.0~312.8]                         | [-0.600~0.600] |  |  |
| 1    | :207                                  | (0.60)         |  |  |
| 2    | 220                                   | 0.000          |  |  |
| 3    | 235                                   | 0.000          |  |  |
| 4    | 244                                   | 0.60           |  |  |

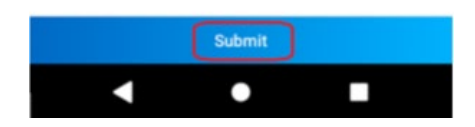

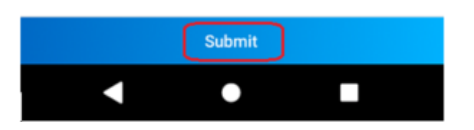

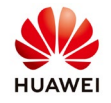

If you have problem to set the P-U and Q-U curve please contact service team at eu\_inverter\_support@huawei.com.